# Что такое мои блоки/myblocks и как ими пользоваться?

# myblocks - это визуальный код в виде блоков

## Мои блоки находятся в разделе "Настройки"

| Искать                                                | Веб-сайт На Домашние страницы На Приложения На Меню О Х-Ray |
|-------------------------------------------------------|-------------------------------------------------------------|
| Объекты                                               | Панель управления / myblocks                                |
| Устройства                                            | Мои блоки Категории                                         |
| Приложения                                            | + Добавить                                                  |
| Настройки                                             | Название                                                    |
| Домашние страницы                                     | Увлажнение (method)                                         |
| Мои блоки                                             | Ионизатор/Плазма (method)                                   |
| Правила безопасности<br>У Общие настройки             | Электростатика (method)                                     |
| <ul> <li>Звуковые файлы</li> <li>Терминалы</li> </ul> | Авто (method)                                               |

#### Blockly в сценариях

| Объекты                        | Панель управления / scripts                                  |  |  |  |  |
|--------------------------------|--------------------------------------------------------------|--|--|--|--|
| Меню управления                | Сценарии Категории                                           |  |  |  |  |
| 🕘 Объекты                      | Начало / Редактирование записи                               |  |  |  |  |
| Шаблоны поведения<br>Планы     | Название:* 💿 Вюскіу - тест                                   |  |  |  |  |
| ф Сцены                        | 🗌 Выполнять периодически 🕄                                   |  |  |  |  |
| Сценарии Веб-переменные        | Категория 3 Тестируем сценарий                               |  |  |  |  |
| 107700 007700                  | Описание (3) Редактировать                                   |  |  |  |  |
| строиства                      | Код (3 Использовать для программирования:                    |  |  |  |  |
| Триложения                     | О Устройства С ⊙ Віоскіу З О РНР С<br>[ Редактировать ]      |  |  |  |  |
| Настройки                      | Выполнить после сохранения                                   |  |  |  |  |
| Домашние страницы Расположение | Сохранить Отмена Создать копию (клонировать) Экспорт Удалить |  |  |  |  |

Так выглядят категории блоков и сами блоки в Blockly

| Общее<br>Состояния     | Авто             |
|------------------------|------------------|
| Ооъекты                |                  |
| время                  | Ионизатор/Плазма |
| Логика                 |                  |
| Циклы                  | N                |
| Математика             | увлажнение       |
| Текст                  |                  |
| Списки                 | Электростатика   |
| Цвет                   |                  |
| Переменные             |                  |
| Функции                |                  |
| Устройства             |                  |
| Климатический комплекс |                  |
| Сценарии: Другое       |                  |

#### Как настраивать блоки?

## 1) Создаем метод для устройства

| Объекты                                           | 🗊 Панель управления / classes                       |           |
|---------------------------------------------------|-----------------------------------------------------|-----------|
|                                                   | Начало / Климат                                     |           |
| Меню управления     Объекты     Шаблоны поведения | Основное Свойства Методы Объекты Шаблон отображения |           |
| планы<br>Планы                                    | Объект: FauraNFC260Aqua                             |           |
| Сценарии                                          | Детали Свойства Методы                              |           |
| Устройства                                        | Климат-> Ионизатор/Плазма *                         | Настроить |
| Приложения                                        | Климат-> Электростатика *                           | Настроить |
| Настройки                                         | Климат-> Увлажнение *                               | Настроить |
| 🗎 Домашние страницы                               | Климат-> Сон *                                      | Настроить |
| Расположение                                      | Климат-> Авто *                                     | Настроить |
| Правила безопасности                              |                                                     |           |

#### 2) В "Мои блоки" создаем категории, эта категория будет отражаться в списке Blockly

| 🕇 Веб-сайт                    | Домашние страницы                                                                                 | 📰 Приложения                                                                                                    | Меню                                                                                                    | 🕑 X-Ray                                                                                                    | 🗲 Консоль                                                                                                    | MajorDoMo Pro                                                                                                    |
|-------------------------------|---------------------------------------------------------------------------------------------------|----------------------------------------------------------------------------------------------------|----------------------------------------------------------------------------------------------------|----------------------------------------------------------------------------------------------------|----------------------------------------------------------------------------------------------------|----------------------------------------------------------------------------------------------------|
| Пан     Мон     Назе     Тест | нель управления / myblocks<br>и блоки Категории<br>обавить<br>нание<br>овые блоки                 |                                                                                                    |                                                                                                    |                                                                                                    |                                                                                                    |                                                                                                    |
| Клим                          | латический комплекс                                                                               |                                                                                                    |                                                                                                    |                                                                                                    |                                                                                                    |                                                                                                    |
|                               | <ul> <li>Веб-сайт</li> <li>Пал</li> <li>Мон</li> <li>Назв</li> <li>Тести</li> <li>Клим</li> </ul> | <ul> <li>Веб-сайт ■Домашние страницы</li> <li>Панель управления / myblocks</li> <li>Мои блоки Категории</li> <li>Добавить</li> <li>Название</li> <li>Тестовые блоки</li> <li>Климатический комплекс</li> </ul> | <ul> <li>Веб-сайт Щ Домашние страницы Щ Приложения</li> <li>Панель управления / myblocks</li> <li>Мои блоки Категории</li> <li>Добавить</li> <li>Название</li> <li>Тестовые блоки</li> <li>Климатический комплекс</li> </ul> | <ul> <li>Веб-сайт і Домашние страницы і Приложения і Меню</li> <li>Панель управления / myblocks</li> <li>Мон блоки Категории</li> <li>+ Добавить</li> <li>Название</li> <li>Тестовые блоки</li> <li>Климатический комплекс</li> </ul> | <ul> <li>Веб-сайт Щ Домашние страницы Щ Приложения Щ Меню ⊙ Х-Ray</li> <li>Панель управления / myblocks</li> <li>Мои блоки Категории</li> <li>+ Добавить</li> <li>Название</li> <li>Тестовые блоки</li> <li>Климатический комплекс</li> </ul> | Веб-сайт Щ Домашние страницы Щ Приложения Щ Меню ⊙ Х-Ray У Консоль          Панель управления / myblocks         Мои блоки       Категории         + Добавить         Название         Тестовые блоки         Климатический комплекс |

#### 3) Создаем блок и выбираем метод устройства

Мои блоки

 Мои блоки

 Правила безопасности

| Искать                                      | 👚 Веб-сайт 🛛 🔚 Домашние страницы | 📰 Приложения  | 📕 Меню   | 🕑 X-Ray   | 🗲 Консоль  | MajorDoMo Project | C+ I |
|---------------------------------------------|----------------------------------|---------------|----------|-----------|------------|-------------------|------|
| Объекты                                     | Панель управления / myblocks     |               |          |           |            |                   |      |
| 😑 Меню управления                           | Мои блоки Категории              |               |          |           |            |                   |      |
| Объекты                                     | Название: (*)                    | Авто          |          |           |            |                   |      |
| Планы                                       | Категория:                       | Климатический | комплекс |           |            | ~                 |      |
| <ul> <li>Сцены</li> <li>Сценарии</li> </ul> | BLOCK_TYPE:                      | Метод         |          |           |            | ~                 |      |
| 🧟 Веб-переменные                            | Связанный объект:                | FauraNFC260Aq | ua       | ×         | • #        |                   |      |
| Устройства                                  | Метод / Свойство :               | Авто          |          | 3         | <b>~</b> # |                   |      |
| Приложения                                  | BLOCK_COLOR (optional):          | 0             |          |           |            |                   |      |
| Настройки                                   |                                  |               | Coxp     | анить Отг | иена       |                   |      |
| Домашние страницы                           |                                  |               |          |           |            |                   |      |

4) После того, как блоки созданы, можно в сценарии, в разделе Blockly собирать нужный нам визуальный код

| Общее                  |                                                                                  |
|------------------------|----------------------------------------------------------------------------------|
| Состояния              |                                                                                  |
| Объекты                |                                                                                  |
| Время                  |                                                                                  |
| Логика                 |                                                                                  |
| Циклы                  |                                                                                  |
| Математика             |                                                                                  |
| Текст                  |                                                                                  |
| Списки                 |                                                                                  |
| Цвет                   |                                                                                  |
| Переменные             |                                                                                  |
| Функции                |                                                                                  |
| Устройства             | Ионизатор/Плазма                                                                 |
| Климатическии комплекс | Увлажнение                                                                       |
| Сценарии:              | произнести (1 44 Валущен ионизатор на 5 часов) 🤧                                 |
| Сценарии:              |                                                                                  |
| Сценарии:              | создать талиер отголенного запуска с именени развистие задержком (сек) разволо и |
| Сценарии:              | действия Авто                                                                    |
| Сценарии:              |                                                                                  |
| Сценарии:              |                                                                                  |
| Сценарии:              |                                                                                  |
|                        |                                                                                  |